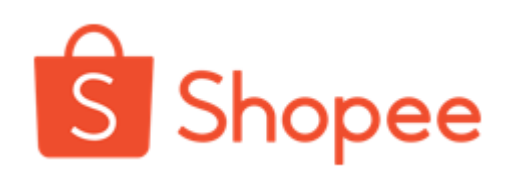

# Shopee Thailand Open API Developer Guide

Open API Developer Account Signup and Shop Authorization

Open Platform v2.0

July 2022

Private & Confidential

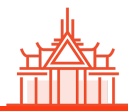

## Contents

| Overview                                             | 1  |
|------------------------------------------------------|----|
| Evaluation Before Connecting                         | 1  |
| Qualification of Users                               | 1  |
| Developer Account Types                              | 2  |
| OpenAPI v1.0 Migration to v2.0                       | 2  |
| v1.0 Developer Type Change                           | 3  |
| Identify v1.0 &v2.0 API                              | 3  |
| Trouble Shooting                                     | 3  |
| Useful Links                                         | 3  |
| Sign Up and Test Instructions                        | 4  |
| Overall Procedure                                    | 4  |
| Step by Step Instruction                             | 4  |
| Step 1: Register as Developer                        | 4  |
| Step 2: Profile Audit by Shopee                      | 6  |
| Step 3: Create APP                                   | 10 |
| Step 4: Obtain Credentials & Webhook Setup(Optional) | 10 |
| Step 5: Test API in Sandbox                          | 11 |
| Step 6: Request to Go-Live                           | 20 |
| API Call Flows                                       | 22 |
| Data Definition                                      | 22 |
| Push Mechanism (WebHook)                             | 22 |

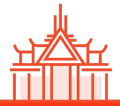

## **Overview**

### **Evaluation Before Connecting**

Please visit our <u>Seller Education Hub</u> for the API Platform & functionalities introduction. We highly recommend your system developer go through the <u>Platform technical documents</u> and <u>API call flows</u> to evaluate if the functions you would like to use can be connected via our OpenAPI. There are some important points you should know before going for the OpenAPI connection:

- Connecting via OpenAPI is **NOT** a one-time setup project, there are ongoing maintenance efforts needed from the seller's side since our system will keep upgrading to improve the services quality and transactional security.
- You developer must be qualified to conduct the API connection via JSON, Java, or any suitable programming language on their own. Kindly understand that Shopee is unable to support the coding instruction due to security concerns.
- Possible technical-related costs it may bring;

if you don't have the in-house developer team to support this, we would recommend to consider using the Third-party Partner Platform services instead.

### **Qualification of Users**

Thailand Shopee Open API only provides services to **Mall Seller**, **Non-Mall Managed-Seller** (Key Account Manager is assigned), or **Third-party Partner Platform** (e.g. ERP provider). Application might be rejected if the qualification doesn't match with our requirements.

- If you
  - 1. will develop your own internal system and connect to Shopee via Open API (aka. You have own in-house developer to work on it); or
  - 2. entrust a third-party provider to implement the connection to your internal system

Please follow this document and register a developer account and proceed profile audit as "Shopee Seller" for the account type.

• If you would like to use the services from third-party partners provided (e.g. ERP) to connect with Shopee, please contact them directly to support your connection, you don't need to follow the below instructions.

### I am a Mall/ Managed-Seller

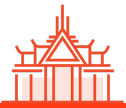

### I am a Third-party \_\_\_Partner

- If you are a Third-party Partner Platform provider, and you'd like to apply OpenAPI to connect for your clients, please register a developer account along with the required information and documents.
- You must provide your business registration number, document as well as your test system URL, test account username & password...etc., to complete the profile audit.

### **Developer Account Types**

There are 3 different developer account types, the accessible APIs may vary based on the types. Developer needs to choose the type while completing the signup process, please refer to "<u>Developer Types and APP Types</u>" for more details.

| D                                      | eveloper Type                                    | Description                                                                                                    |
|----------------------------------------|--------------------------------------------------|----------------------------------------------------------------------------------------------------|
| Shopee Seller                          | Registered Business Seller<br>(Mall Seller)      | <ol> <li>Seller develops own system to connect<br/>via API</li> </ol>                                                  |
|                                        | Individual Seller *<br>(Non-Mall Managed Seller) | <ol> <li>Entrust a third-party provider to implement<br/>the connection to seller's own internal<br/>system</li> </ol> |
| Third-party Parti<br>(Enterprise 3rd I | ner Platform<br>Party)                           | 3rd party platform service provider, not a Shopee seller.                                                              |

\* For the individual seller, Shopee Thailand only provides OpenAPI services to managed sellers, which means there is a Key Account Manager (KAM) assigned to support the seller.

If you'd like to use the OpenAPI but are currently not eligible as a managed seller, we recommend connecting with the Third-party Partner Platform as an alternative solution, below are our recommended partners:

- Xcommerce: <u>https://www.xcommerce.co.th/en/</u>
- Zortout: <u>https://zortout.com/</u>

### **OpenAPI v1.0 Migration to v2.0**

Shopee will gradually deprecate OpenAPI v1.0 by **the end of 2022**. For new developers, we will only approve the application of v2.0 APIs; for existing developers, we strongly recommend migrating and utilizing the new version in a timely manner, you may refer to '<u>Open API 1.0 Deprecation Plan</u>' for more details.

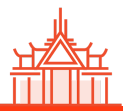

### v1.0 Developer Type Change

Developers who registered before Shopee Open Platform v2.0 launched (10 Sep 2020 ), the type can be referred to below v2.0 type.

| v1.0 Developer Type | Corresponding v2.0 Developer Type                   |
|---------------------|-----------------------------------------------------|
| third party erp     | Third-party Partner Platform (Enterprise 3rd Party) |
| own system          | Shopee Seller                                       |

### Identify v1.0 &v2.0 API

Developers can use the call URL to identify the versions:

| API call URL                                                     |
|------------------------------------------------------------------|
| https://partner.shopeemobile.com/api/ <mark>v1</mark> /item/add  |
| https://partner.shopeemobile.com/api/v2/shop/cancel_auth_partner |

## **Trouble Shooting**

When facing any issues while doing connections, please refer to our <u>Seller Education Hub</u> or <u>Open Platform FAQ</u> first. If that still couldn't fix your issue, please login to Open Platform and <u>raise a ticket</u> to us, the team will get back to you shortly.

## **Useful Links**

**Open Platform** 

- <u>All v2.0 API Documents</u>
- <u>v2.0 API FAQ</u>
- Raise Ticket to Report Issue

Seller Education Hub

- How to use Shopee Open API
- FAQ: Open API- Shop Authorization Related Questions

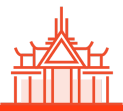

## **Sign Up and Test Instructions**

### **Overall Procedure**

| Step 1.                     | Step 2.                       | Step 3.       | Step 4.                                                  | Step 5.                   | Step 6.                  |
|-----------------------------|-------------------------------|---------------|----------------------------------------------------------|---------------------------|--------------------------|
|                             |                               |               | •                                                        |                           | ,                        |
| Register<br>as<br>Developer | Profile<br>Audit by<br>Shopee | Create<br>APP | Obtain<br>Credentials,<br>Webhook<br>Setup<br>(Optional) | Test API<br>in<br>Sandbox | Request<br>to<br>Go-Live |

### **Step by Step Instruction**

#### Step 1: Register as Developer

- 1.1 Click "Sign up" and read through "Agreement" to register as a developer by email.
  - Note 1: This is the account for Open Platform which is <u>different</u> than the Seller Account on Shopee marketplace. Please **DO NOT** use seller's username/password to login.
  - Note 2: Developer account's email can **NOT** be changed once registered.

| Shopee Open Platform | Home | Documentation | ~           | Announcement                         | Console            |  | English 🗸 | Sign in |
|----------------------|------|---------------|-------------|--------------------------------------|--------------------|--|-----------|---------|
|                      |      |               |             |                                      |                    |  |           |         |
|                      |      |               |             |                                      |                    |  |           |         |
|                      |      |               | 4           |                                      |                    |  |           |         |
|                      |      |               | S           | Shopee Op                            | en Platform        |  |           |         |
|                      |      |               | Sign        | up                                   |                    |  |           |         |
|                      |      |               | Have a      | n account Sign in                    |                    |  |           |         |
|                      |      |               | Ema         | ăl                                   |                    |  |           |         |
|                      |      |               | I ag<br>Agn | ree with the Shopee Open F<br>eement | Platform Developer |  |           |         |
|                      |      |               |             |                                      | Next               |  |           |         |
|                      |      |               |             |                                      |                    |  |           |         |
|                      |      |               |             |                                      |                    |  |           |         |

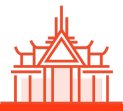

1.2 You will receive a verification email after submitting your email address.

Shopee Open Platform

| Dear   | r develope    | r,           |            |            |          |         |
|--------|---------------|--------------|------------|------------|----------|---------|
| You h  | ave successfi | Illy created | l your Sho | opee Oper  | Platform | Account |
| To ve  | rify your ema | il address,  | please cli | ick the bu | tton     |         |
|        | Verify your e | mail         |            |            |          |         |
| Best r | egards,       |              |            |            |          |         |
| Shone  | e Onen Platfo | rm           |            |            |          |         |

1.3 Click 'Verify your email' and it will route you to set up the password for the developer account

|  | Shopee Open Platform                                                                                   |  |
|--|----------------------------------------------------------------------------------------------------|--|
|  |                                                                                                    |  |
|  | Setting Password                                                                                       |  |
|  | Password  Password  Password →                                                                         |  |
|  | Can only contain numbers, letters and punctuation     Contains at least one number (0-9) or one symbol |  |
|  | Create                                                                                                 |  |
|  |                                                                                                    |  |
|  |                                                                                                    |  |

1.4 Now you can use the developer account (email) and password to login to our Open Platform.

| Shopee Open Platform | Home Documentation V Sign in successfully. | English × 3 × |
|----------------------|--------------------------------------------|---------------|
|                      |                                            |               |
|                      | Shopee Open Platform                       |               |
|                      | Sign in<br>No account registered Sign up   |               |
|                      | 36°                                        |               |
|                      | Forget password?                           |               |
|                      | Sign in                                    |               |
|                      |                                            |               |

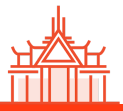

### Step 2: Profile Audit by Shopee

Please complete the profile details & audit before creating any APP

2.1 Log in Open Platform > Console > App Management > App List > Choose an account type to add your profile Note: Please refer to the <u>Developer Account Type</u> and select the right one accordingly.

Once it has been submitted, you won't be able to change the type. There are different document requirements based on the type:

- **Shopee Seller**: Verify your seller account online, business registration number, and business registration document
- **Third-Party Partner Platform**: business registration number, and business registration document, your platform URL and test account/password

| APP List                                                                                                    |                                                                                                    |
|----------------------------------------------------------------------------------------------------|----------------------------------------------------------------------------------------------------|
| Choose an account ty<br>Your profile has to be approved                                                                                                 | rpe to add your profile                                                                                                    |
| Shopee Seller                                                                                                    | Third-party Partner Platform                                                                                                    |
| Select this if you are a Shopee seller with app development<br>capabilities. Any app created under this account can only be used<br>for your own shops. | Select this if you're an independent software vendor (ISV) registered as a business. Any app created under this account can be used by all Shopee shops. |
|                                                                                                    |                                                                                                    |
| You'll need these to add your profile:                                                                                                    | You'll need these to add your profile:                                                                                                    |
| You'll need these to add your profile:<br>✓ Shopee Username                                                                                             | You'll need these to add your profile:<br>Business Registration Number                                                                                   |
| You'll need these to add your profile:<br><ul> <li>Shopee Username</li> <li>Identification Number or Business Registration Number</li> </ul>            | You'll need these to add your profile:                                                                                                    |

2.2 Fill in the information based on your account type

#### **Shopee Seller**

a. If you choose Shopee Seller, it will redirect you to verify the account, please enter the seller account & password\* to verify

| Log i<br>Shon | Shopee<br>n to verify that you are a<br>see Seller |
|---------------|----------------------------------------------------|
| SG \          | <ul> <li>Email / Phone / Username</li> </ul>       |
| Passw         | vord                                               |
| Forgot P      | Password ?                                         |
|               | Log In                                             |
|               | OR                                                 |
|               | Switch to Sub Account                              |

Note: As a developer, you may need to request your business team who is in charge of the seller account to use on Shopee Seller Centre and asked their help to login in this step for verification.

- Once your seller account is verified, you will be redirected to the Shopee Seller Info page. Your username will be auto-filled based on your seller account username.
   Please choose the seller type:
  - Registered Business Seller
  - Individual Seller

and fill in the Key Account Manager's Email accordingly.

Note: TH Open API only provides OpenAPI services to Mall and Non-Mall managed sellers, which means there is a key account manager (KAM) assigned to support the seller. Please contact them before submitting your application.

| Shopee Open Platform Console                                                                                                  | Documentation | English 🗸 |
|----------------------------------------------------------------------------------------------------|---------------|-----------|
| Go to App List >                                                                                                    |               |           |
| Shopee Seller Info Change to Third-party Partner Platform                                                                     |               |           |
| Shopee Seller Identification  Username  Seller Type Select Key Account Manager's Email Enter your Key Account Manager's email |               |           |
|                                                                                                    | Cancel Next   |           |

c. Following the form to fill in the required information accordingly.

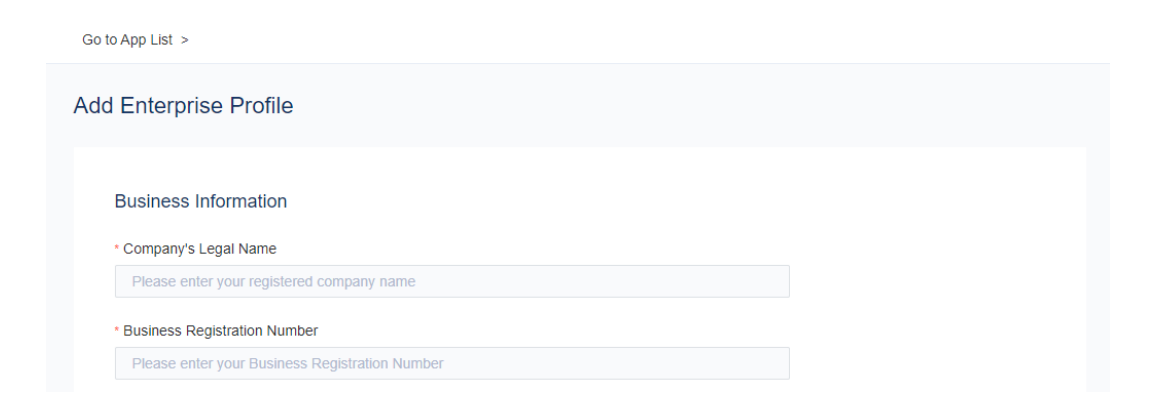

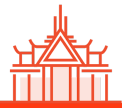

#### **Third-party Partner Platform**

a. Fill in the business information: we only provide partners with legally business registration to apply our OpenAPI services

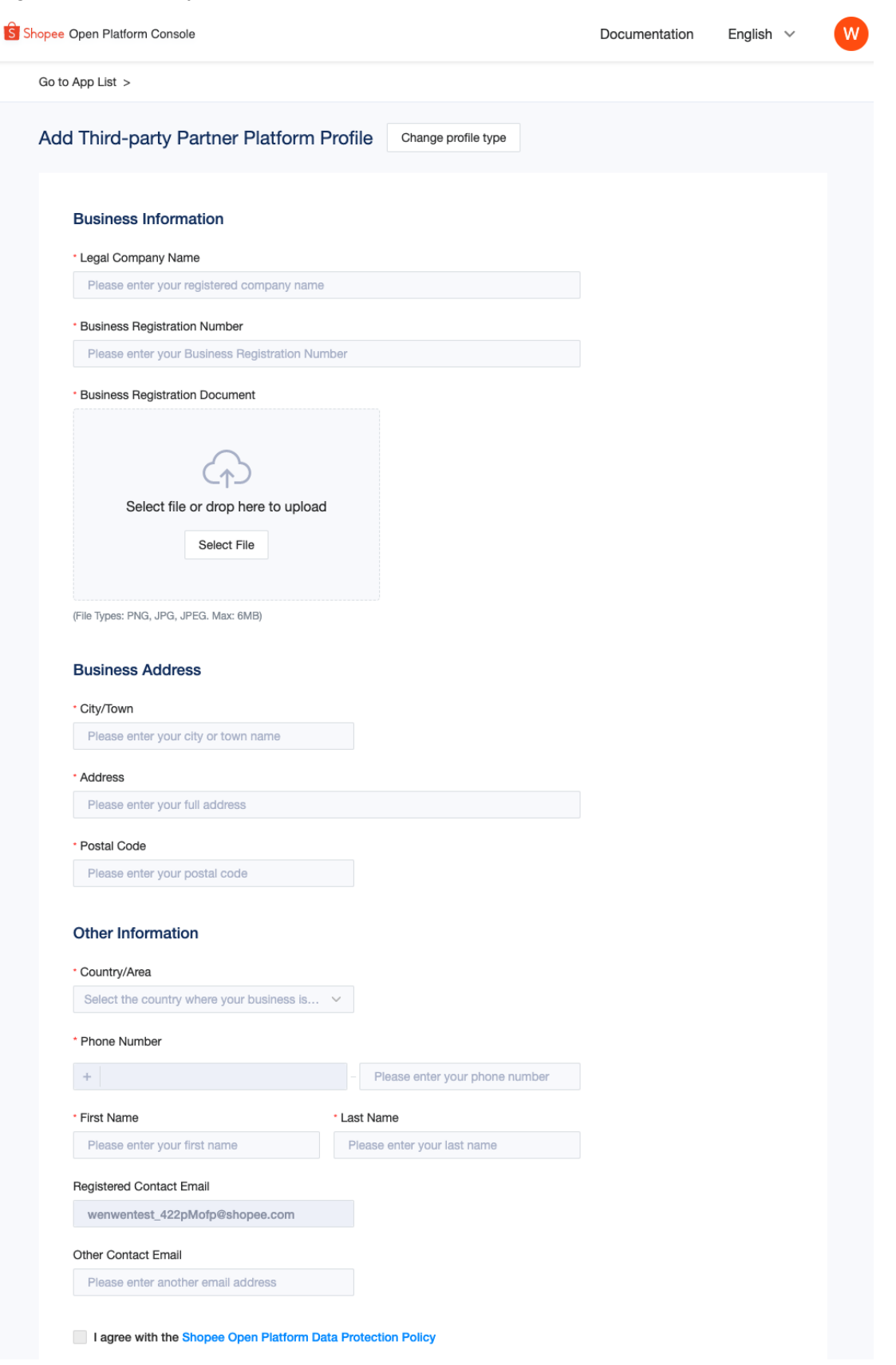

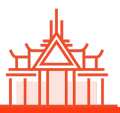

- b. Provide the services information and test accounts
  - your software login address and live testing account for Shopee's verification.
  - URL should start with "https://" and "utilize a TLS 1.2 Protocol".

| hopee Open Platform Console                                                                   |        | Documentation | English 🗸 | W |
|-----------------------------------------------------------------------------------------------|--------|---------------|-----------|---|
| Go to App List >                                                                              |        |               |           |   |
| Add Third-party Partner Platform Profile                                                      |        |               |           |   |
| Services Information                                                                          |        |               |           |   |
| * What services do your app provide ?                                                         |        |               |           |   |
| Select                                                                                        | ~      |               |           |   |
| * Please provide your app's URL                                                               |        |               |           |   |
| Please enter your app's URL                                                                   |        |               |           |   |
| * Test account username                                                                       |        |               |           |   |
| Please enter a username for our testing purpos                                                |        |               |           |   |
| * Test account password                                                                       |        |               |           |   |
| Please enter the test account password                                                        |        |               |           |   |
| <ul> <li>How many sellers are you supporting currently?</li> </ul>                            |        |               |           |   |
| Select range                                                                                  | $\sim$ |               |           |   |
| * Which other platforms have you integrated with?                                             |        |               |           |   |
| Select                                                                                        | $\sim$ |               |           |   |
| Remarks                                                                                       |        |               |           |   |
| Please fill in any additional important information such as special requirements for your app |        |               |           |   |
| C                                                                                             | 0/200  |               |           |   |

- 2.3 Once you submitted the application, Shopee will audit these information. No matter you get approved or rejected, we will send out the notification to the developer's email address.
  - Seller applications will be processed in **3-5 working days**.
  - Third Party applications will be processed in **10-12 working days**.

You can see our criteria for profile review<u>here</u>, you may also go the Seller Education Hub to<u>check FAQ</u> for rejected reasons.

| Shopee Open Platform Con | sole                                                                      | Documentation               | English 🗸         | W |  |  |  |  |
|--------------------------|---------------------------------------------------------------------------|-----------------------------|-------------------|---|--|--|--|--|
|                          | App Management > App List                                                 |                             |                   |   |  |  |  |  |
| App Management 🗸         | APP List                                                                  | APPList                     |                   |   |  |  |  |  |
| App List                 |                                                                           |                             |                   |   |  |  |  |  |
| Push Mechanism           | Profile Under Review Your profile submission is currently under review. Y | ou will receive an email wh | en the process is |   |  |  |  |  |
| Tools                    | completed. Go To Profile                                                  |                             |                   |   |  |  |  |  |
| A Personal Center        |                                                                           |                             |                   |   |  |  |  |  |

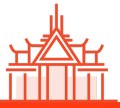

### Step 3: Create APP

After your profile is verified, you can proceed to create APP and no further Shopee audit on APP level will be needed.

|  | 3. | 1 | Go | to | Console | > App | List > | <ul> <li>Create</li> </ul> | App | >Fill in | APP | information | < ו | Sub | mit |
|--|----|---|----|----|---------|-------|--------|----------------------------|-----|----------|-----|-------------|-----|-----|-----|
|--|----|---|----|----|---------|-------|--------|----------------------------|-----|----------|-----|-------------|-----|-----|-----|

| Shopee Open Platform Con | sole                                                                                    | Documentation | English 🗸 | E |
|--------------------------|-----------------------------------------------------------------------------------------|---------------|-----------|---|
|                          | App Management > App List > Create App                                                  |               |           |   |
| App Management -         | Create App                                                                              |               |           |   |
| App List                 | creater typ                                                                             |               |           |   |
| Push Mechanism           | * Арр Туре                                                                              |               |           |   |
| Tools                    | Select                                                                                  | ,             |           |   |
| A Personal Center        | App Name     Please enter App Name without special characters in 30 characters     0/30 |               |           |   |
|                          | * App Service Region<br>Select ~                                                        |               |           |   |
|                          | * App Description                                                                       |               |           |   |
|                          | Maximum 250 characters                                                                  |               |           |   |
|                          |                                                                                         | Can           | submit    |   |

3.2 Based on the profile, developers will be divided into different types, and different types of developers can create different types of APPs, which have different OpenAPI access. Click below for detailed information: <u>v2 Developer Types and APP Types</u>

#### Step 4: Obtain Credentials & Webhook Setup(Optional)

4.1 After APP creation, you can get the test credentials and start your test.

| ŝ | Shopee Open Platform | Console |                                                                                                    | Documentation | English $\checkmark$ | Z |
|---|----------------------|---------|----------------------------------------------------------------------------------------------------|---------------|----------------------|---|
|   |                      |         | App Management > App List > worl                                                                                          |               |                      |   |
|   | App Management       | *       | wori                                                                                                    | Doloto Edit   | Collivo              |   |
|   | App List             |         | won                                                                                                    | Delete        | Go-Live              |   |
|   | API Permission       |         | Test call back URL addition     Now you can go to the edit page to fill in and verify the test call back URL information. |               |                      |   |
|   | Push Mechanism       |         |                                                                                                    |               |                      |   |
|   | Tools                | •       | Ann Kou                                                                                                    |               |                      |   |
|   | Log                  | •       | Арр кеу                                                                                                    |               |                      |   |
|   |                      |         | App Status Developing                                                                                                    | L             |                      |   |
|   |                      |         | Test Partner_id & 9                                                                                                    |               |                      |   |
|   |                      |         | 1651 Ney 🥥 400 730443014                                                                                                  |               |                      |   |
|   |                      |         |                                                                                                    |               |                      |   |
|   |                      |         | Basic Information                                                                                                    |               |                      |   |
|   |                      |         | <b>\$</b> 7                                                                                                    |               |                      |   |
|   |                      |         | App Category Product Management                                                                                           |               |                      |   |
|   |                      |         | Test Call Back URL -                                                                                                    |               |                      |   |
|   |                      |         | API Call Limit -                                                                                                    |               |                      |   |
|   |                      |         | App Service Region Malaysia                                                                                               |               |                      |   |
|   |                      |         | App Description afdasdf                                                                                                   |               |                      |   |
|   |                      |         |                                                                                                    |               |                      |   |

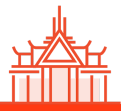

4.2 [Optional] If you want to apply your callback URL to our Webhook service, please set it up under "Push Mechanism". Click <u>here</u> for detailed instructions on Webhook.

| Shopee Open Platform Console                           |                                                                                                    | Documentation | English 🗸        | Z |
|--------------------------------------------------------|----------------------------------------------------------------------------------------------------|---------------|------------------|---|
| App Management  App List API Permission Push Mechanism | App Management > Push Mechanism > Set Push Set Push wori App Status App Status App Category Product Management |               |                  |   |
| Tools                                                  | Get Test Push Test Call Back URL                                                                               | 16.7          |                  |   |
|                                                        | Test Push Settings     Receive All Push     Marketing Push                                                     | verny         | ŕ                |   |
|                                                        | Item Plothout Push      Product Push      Reserved Stock Change Push      Banned Item Push      others         |               |                  |   |
|                                                        | Promotion Update Push     Shopee Push     Shopee Updates                                                       | Cance         | •<br>•<br>Submit |   |

#### Step 5: Test API in Sandbox

**Sandbox** (aka. test-stable) is the testing environment for our sellers' developer to conduct OpenAPI feature testing to simulate the live one and ensure stability before toggling on the live shop.

5.1 Create a test shop to test and facilitate your test. Please go to Console > Tools > Test Shop > Create Test Shop. If you need to mock up data, please do so in the test shop. You can create up to 8 local test shops and 9 cross-border test shops.

| Shopee Open Platform Cons | 0                                                    | Documentation English ~ Z |
|---------------------------|------------------------------------------------------|---------------------------|
|                           | Tools > Test Account                                 |                           |
| App Management            | Test Account                                         | + Create Test Account     |
| Test Account              | Local Shop 5/8 Cross Border Shop 0/8 Merchant 0/3    | •                         |
| API Test Tool             |                                                      |                           |
| A Personal Center         | Shop ID: 6661                                        | More E                    |
|                           | Shop Account S ad9                                   |                           |
|                           | Shop Password @ 21 13                                |                           |
|                           | URL https://seller.test-stable.shopee.tw             |                           |
|                           | Area Local - TW                                      |                           |
|                           | Buyer Account ③                                      |                           |
|                           | Buyer Account SAN SAN 997                            |                           |
|                           | Buyer Password 💿 bd*                                 |                           |
|                           | Buyer Login URL https://test-stable.shopee.tw/shop/6 | 3661                      |
|                           |                                                      |                           |

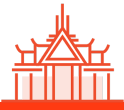

Note: To avoid cache clash caused by simultaneously using the production and testing environment of Shopee Seller Centre/Mall under the same browser, please use **incognito (Chrome) / InPrivate (Edge) window** for all testing operations.

5.2 For TH sellers, please select the "Local Shop" for account type and "Thailand" for the area.

| Shopee Open Platform | Console                                                                                     |                                                                                                    | Documentation | English 🗸 🛛 Z                |
|----------------------|---------------------------------------------------------------------------------------------|----------------------------------------------------------------------------------------------------|---------------|------------------------------|
|                      | Tools >                                                                                     | Test Shop                                                                                                 |               |                              |
| App Management       | ÷<br>•                                                                                      | Test Shop                                                                                                 | + c           | Create Test Shop             |
| Test Shop            | Create                                                                                      | e Test Shop                                                                                               | ×             |                              |
| API Test Tool        | * Test S<br>Loc<br>* Test S<br>Selec<br>Singa<br>Mala<br>Indor<br>Thaili<br>Vietn<br>Philip | Shop Business Type<br>al Cross Border<br>Shop Area<br>a<br>apore<br>ysia<br>nesia<br>and<br>ham<br>opines | d(<br>ee.cor  | More E<br>Dd<br>n.br/shop/53 |

Note: test shops of Local and Cross Border have differences in many ways such as listing category, available shipping channel, etc.

- Cross Border type shop is for sellers from Mainland China, Hong Kong, Japan, and Korea.
- Local type shop is for local sellers from Singapore, Malaysia, Thailand, Indonesia, Taiwan, Philippines, Vietnam, and Brazil. Please select your shop type cautiously.
- 5.3 Authorize your test shop to your partnerID
  - Follow the shop authorization instruction in <u>2.0 Overview document</u> to generate the authorization link
  - After you (developer) composed the authorization link and land on this page, please use Shopee shop account and password which were created in step 5.2 to authorize. If you are asked for One Time Password(OTP) for login, please use "123456".
  - Note for authorizing in the LIVE environment:
    - While the developer is conducting authorization, we strongly advise the developer to send the authorization link to the business team (who is in charge of the seller username & password to login to Shopee <u>Seller Centre</u>) to login and authorize the shop connection.
    - Once the Business team login with seller username and password via the authorization link and click the "Confirm Authorization button, then the shop is authorized to the developer working on OpenAPI connection
    - o The authorization will be valid for 365 days, a re-authorization is needed. You can re-authorize your shopts before the expiration day..

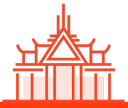

| Log<br>Ope | Shopee<br>in to Authorize Shopee<br>nplatform APP |
|------------|---------------------------------------------------|
| SG         | ✓ xxx@xxx.com                                     |
| •••••      |                                                   |
| Forgot     | Password ?                                        |
|            | Log In                                            |
|            | OR                                                |
|            |                                                   |

- After login via shop account and password, you can click 'Confirm Authorization'

| Authorize                                                                   | Shopee                                                                                                    |
|-----------------------------------------------------------------------------|----------------------------------------------------------------------------------------------------|
| You can manage authorization in Shopee Seller<br>Center > Setting > Account |                                                                                                    |
|                                                                             | Apply for authorization to get the following information:                                                                                                    |
| U                                                                           | <ul> <li>Product: Basic informations of products in your shop(s),<br/>including prices and stocks of them, as well as promotions details<br/>products joined.</li> </ul> |
| uat.c                                                                       | <ul> <li>Order: Informations of orders in your shop(s), including details<br/>about escrows and logistics related to these orders.</li> </ul>                            |
| Confirm Authorization                                                       | <ul> <li>Payment: Informations of transactions and escrows in your<br/>shop(s).</li> </ul>                                                                               |
|                                                                             | $\checkmark$ Marketing: Informations related to discounts in your shop(s).                                                                                               |
|                                                                             | <ul> <li>Contraction Contractions (March 2010) 100 (100 (100 (100 (100 (100 (100 (</li></ul>                                                                             |

Note: The authorization will be valid for **365 days**, after which it will expire and you should have your shops authorized again.

5.4 Use each API test URL for your test

Shopee Open Platform

If your developer account is created after 29 Jan 2021, please use the **Sandbox** (**test-stable**) environment to test. (you may <u>use "test-stable" to replace "uat" in the URL</u>)

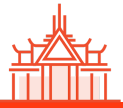

| Shopee Open Platform    | Home Documentation | n 🗸 Announcement | Console                                         | English 🗸 |
|-------------------------|--------------------|------------------|-------------------------------------------------|-----------|
| V1.0 Tables of Contents | Item > Add > Com   | nmon Parameter 🗸 |                                                 |           |
| * Item                  | Common Param       | neter            |                                                 |           |
| GetCategories           | Surroundings       | HTTP Addre       | ISS                                             |           |
| GetAttributes           | URL                | https://partne   | er.shopeemobile.com/api/v1/item/add             |           |
| Add                     |                    |                  |                                                 |           |
| Delete                  | Test URL           | nttps://partne   | 3r.test-stable.shopeemobile.com/api/v1/item/add |           |
| UnlistItem              | Name               | Description      |                                                 |           |
| AddVariations           | method             | POST             |                                                 |           |
| DeleteVariation         |                    |                  |                                                 |           |
| GetttemsList            | data definition    | https://open.    | shopee.com/documents?module=63&type=2&id=50&v   | ersion=1  |
| GetItemDetail           |                    |                  |                                                 |           |
| Updateltem              | Request Parame     | eters            |                                                 |           |

- 5.5 Test a regular order flow, please flow below process:
- a. Use your Shop Account to login Seller Centre (<u>https://seller.test-stable.shopee.co.th/</u>) to set up your seller address before you can test the order flow.

| ŝ | Shopee Open Platform | Console |         |     |                  |                                       | Documentation | English       | $\sim$ |
|---|----------------------|---------|---------|-----|------------------|---------------------------------------|---------------|---------------|--------|
|   |                      |         | Tools > | Tes | st Shop          |                                       |               |               |        |
|   | App Management       | •       |         | Teo | st Shop          |                                       | + 0           | Create Test S | Shop   |
|   | Tools                | *       |         |     | сопор            |                                       |               |               |        |
|   | Test Shop            |         |         |     |                  |                                       |               |               |        |
|   | API Test Tool        |         |         |     | Shop ID: 100     |                                       | _             | More          |        |
| 8 | Personal Center      | •       |         |     | Shop Account     | SANDBOX.45                            |               |               |        |
|   |                      |         |         |     | Shop Password    | XF                                    |               |               |        |
|   |                      |         |         |     | Area             | Local - BR                            |               |               |        |
|   |                      |         |         |     |                  |                                       |               |               |        |
|   |                      |         |         |     | Buyer Account ③  |                                       |               |               |        |
|   |                      |         |         |     | Buyer Account    | SANDBOX_BUYER.765                     |               |               |        |
|   |                      |         |         |     | Buyer Password 💿 | IA COLC                               |               |               |        |
|   |                      |         |         |     | Buyer Login URL  | https://test-stable.shopee.com.br/buy | yer/login     |               |        |
|   |                      |         |         |     |                  |                                       |               |               |        |

b. If you are asked for One Time Password(OTP) for login, please use "123456".

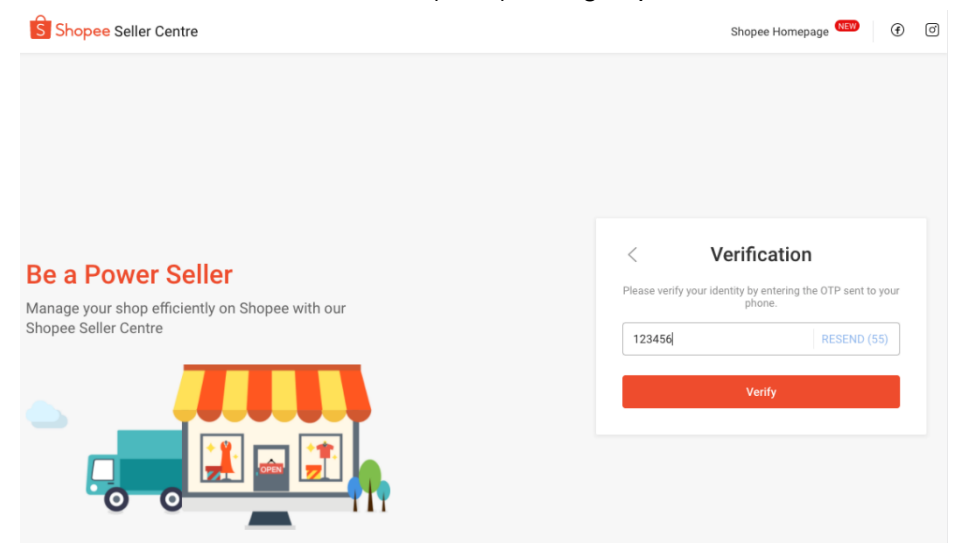

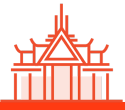

- B Home > My Addresses seller.sandbox.id D Shipment My Addresses + Add a ne 🖹 Order Product • sdfsdf Default / Full Name ss Pickup Address RETURN ADDRESS Edit 0 Phone Number 6282197662283 🟷 Marketing Centre sfsdfwerwq KAB. SAROLANGUN - MANDIANGIN JAMBI ID 37492 Address B Chat Broadcast Finance 1/2 Data Business Insights My Performance New My Penalty New Preferred Seller 🔄 Customer Service • 💮 Shop Setting My Shipping My Add
- c. Set up the shop (seller) address and phone number

# For testing purposes, please set both **Seller and Buyer** accounts addresses in Province and City levels as below to ensure the 'Arrange Shipment' function can work properly:

| Province              | City                                    | Postal Code |
|-----------------------|-----------------------------------------|-------------|
| บึงกาฬ<br>(Bueng Kan) | อำเภอเมืองบึงกาฬ<br>(Mueang Buueng Kan) | 38000       |

#### d. Use test buyer account to place test order

| Shopee Open Platform | Consol | θ          |                  |                                          | Documentation | English 🗸 |
|----------------------|--------|------------|------------------|------------------------------------------|---------------|-----------|
|                      |        | Tools > Te | st Shop          |                                          |               |           |
| App Management       | •      |            |                  |                                          |               |           |
| Tools                | *      |            | Shop ID: 100     |                                          |               | More :    |
| Test Shop            |        |            | Shop Account     | SANDBOX.499                              |               |           |
| API Test Tool        |        |            | Shop Password 💿  | X~:                                      |               |           |
| 8 Personal Center    | •      |            | URL              | https://seller.test-stable.shopee.com.br |               |           |
|                      |        |            | Area             | Local - BR                               |               |           |
|                      |        |            | Buyer Account ③  |                                          |               |           |
|                      |        |            | Buyer Account    | SANDBOX_BUYER.76                         |               |           |
|                      |        |            | Buyer Password 💿 | V. Luc                                   |               |           |
|                      |        |            | Buyer Login URL  | https://test-stable.shopee.com.br/buyer  | /login        |           |
|                      |        |            |                  |                                          |               |           |

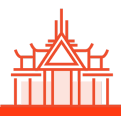

e. After you create an item via OpenAPI (or Seller Centre), log in to the shop account and go to the item detail page: Product > My Products > Edit. Click "Visual effect" in the edit page and you will be prompted to the item purchase page.

| hipment ^                                                                       | All Live Sold ou                                                                          | ut 3 Banned Delisted                           |                                         |                                         |                                                                                                    |                |                                                                  |
|---------------------------------------------------------------------------------|-------------------------------------------------------------------------------------------|------------------------------------------------|-----------------------------------------|-----------------------------------------|----------------------------------------------------------------------------------------------------|----------------|------------------------------------------------------------------|
| lass Ship                                                                       | Product Name                                                                              | Innut                                          |                                         | Category                                | Channa Catagoni                                                                                                    |                |                                                                  |
| nipping Setting                                                                 | Floddet Name                                                                              | mput                                           |                                         | Category                                | Choose Category                                                                                                    |                |                                                                  |
| rder ^                                                                          | Stock Input                                                                               | – Input                                        |                                         | Sales                                   | Input – Inp                                                                                                    | ut             |                                                                  |
| ly Orders<br>hip Orders                                                         | Search Reset                                                                              |                                                |                                         |                                         |                                                                                                    |                |                                                                  |
| ancellation<br>eturn/Refund                                                     | 22 Products 22                                                                            | 2 / 10.000 Upgrade your ad                     | ccount >                                | + Add a New Product                     | Batch Tools $\smallsetminus$                                                                                                    | .↓ Restock F   | Report 📃                                                         |
| roduct ^                                                                        | Product Name                                                                              | SKU                                            | Variations                              | Price ⑦ \$                              | Stock ≎                                                                                                    | Sales ≎        | Options                                                          |
| y Products<br>dd New Product<br>uspended Products                               | add-on d<br>ain)<br>Global Pro                                                            | deal test product(m —                          | _                                       | Rp100.000                               | 1                                                                                                    | 1              | Edit<br>More                                                     |
| y Inventory New                                                                 |                                                                                           |                                                |                                         |                                         |                                                                                                    |                |                                                                  |
|                                                                                 |                                                                                           |                                                |                                         |                                         |                                                                                                    |                |                                                                  |
| Home > My Produ                                                                 | icts > Product Details                                                                    | s                                              |                                         |                                         | ± zhuo                                                                                                    | oyue_stable.id |                                                                  |
| Home > My Produ                                                                 | Icts > Product Details                                                                    | S                                              |                                         |                                         | <ul><li>zhut</li><li>Visual eff</li></ul>                                                                                                    | oyue_stable.id |                                                                  |
| Home > My Produ                                                                 | icts > Product Details                                                                    | s                                              |                                         |                                         | <ul><li>zhuc</li><li>Visual eff</li></ul>                                                                                                    | oyue_stable.id | Basic inform                                                     |
| Home > My Produ<br>Basic information<br>*Product Name                           | add-on deal test product                                                                  | S<br>(main)                                    |                                         |                                         | <ul> <li>Thus</li> <li>Visual eff</li> <li>30/50</li> </ul>                                                                                                    | oyue_stable.id | Basic inform<br>Sales Inform                                     |
| Home > My Produ<br>Basic information<br>*Product Name                           | add-on deal test product                                                                  | S<br>(main)                                    |                                         |                                         | <ul> <li>Thus</li> <li>Thus</li> <li>Visual eff</li> <li>30/50</li> </ul>                                                                                                    | oyue_stable.id | Basic inform<br>Sales Inform<br>Media Mana                       |
| Home > My Produ<br>Basic information<br>*Product Name<br>*Product Description   | add-on deal test product<br>Women O-Neck Elastic Cu<br>testststststststetstetsste         | S<br>(main)<br>Jff Long Sleeve Shirt Blouse,oc | 000000000000000000000000000000000000000 | 000000000000000000000000000000000000000 | <ul> <li>Thus</li> <li>Visual eff</li> <li>30/50</li> </ul>                                                                                                    | ect            | Basic inform<br>Sales Inform<br>Media Mana<br>Shipping           |
| Home > My Produ<br>Basic information<br>* Product Name<br>* Product Description | add-on deal test product<br>Women O-Neck Elastic CL<br>teststststststststststststststst   | S<br>(main)<br>Jff Long Sleeve Shirt Blouse,oc | 000000000000000000000000000000000000000 | 000000000000000000000000000000000000000 | Thursday Share Share | oyue_stable.id | Basic inform<br>Sales Inform<br>Media Mana<br>Shipping<br>Others |
| Home > My Produ<br>Basic information<br>*Product Name<br>*Product Description   | add-on deal test product<br>Women O-Neck Elastic CL<br>testststststststststststststststst | S<br>(main)<br>Jff Long Sleeve Shirt Blouse,oc | 000000000000000000000000000000000000000 |                                         | zhuc     visual eff     30/50                                                                                                    | ect            | Basic inform<br>Sales Inform<br>Media Mana<br>Shipping<br>Others |
| Home > My Produ<br>Basic information<br>* Product Name<br>* Product Description | add-on deal test product<br>Women O-Neck Elastic Cu<br>teststststststststststststststst   | S<br>(main)<br>Jff Long Sleeve Shirt Blouse,oc | 000000000000000000000000000000000000000 | 300000000000000000000000000000000000000 | <ul> <li>Thus</li> <li>Visual eff</li> <li>30/50</li> </ul>                                                                                                    | eyue_stable.id | Basic inform<br>Sales Inform<br>Media Mana<br>Shipping<br>Others |

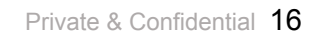

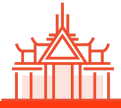

f. **Log out seller account** and switch to your **buyer account** and you will see **"Buy Now"** button available. Finish the checkout and payment steps.

|                             |                                        | U Notification (?) Help 🔄 zhuoyue_stable.id                                                              |
|-----------------------------|----------------------------------------|----------------------------------------------------------------------------------------------------|
|                             | Search for products, brands and stores | My account                                                                                               |
| 5 Shopee                    |                                        | My order                                                                                                 |
| Shopee > cat1 > cat2 > cat3 | 3 > add-on deal test product (main)    | Log out                                                                                                  |
| Share : 🔊 () ()             |                                        | Add-on deal test product (main)         No Ratings Yet       1 Sold         IDR 900,000         Delivery |
| Sell   Download   Follow us | on 🕑 🖸 🗢 🗢                             | D Notification ⑦ Help 📀 sandbox.id                                                                       |
| Shopee > cat1 > cat2 > cat3 | Search for products, brands and stores | <i>م</i> بچ                                                                                              |

- g. Proceed checkout" to complete the order
  - For buyer payment, a "Dummy Channel" is configured for paying all kinds of orders.
  - For logistics address, please ensure to use a genuine address, zip code and phone number.

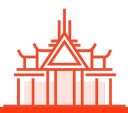

| Download   Follow us on 🚯 🧿 🥯 🔿                                                                                                    |                        |                                                 |                                                                                                    |                                                                                                    |                                                                                                    |
|----------------------------------------------------------------------------------------------------|------------------------|-------------------------------------------------|----------------------------------------------------------------------------------------------------|----------------------------------------------------------------------------------------------------|----------------------------------------------------------------------------------------------------|
| S Shopee   Shopping Cart                                                                                                    |                        | Search for products, bran                       | ds and stores                                                                                                    |                                                                                                    | Q                                                                                                    |
| 📪 Select the Free Shipping voucher to enjoy Free Shipping                                                                                                    |                        |                                                 |                                                                                                    |                                                                                                    |                                                                                                    |
| Product                                                                                                    |                        | Unit Price                                      | Quantity                                                                                                    | Total Price                                                                                                    | Action                                                                                                    |
|                                                                                                    |                        | Gint Fride                                      | quantity                                                                                                    | iotar noc                                                                                                    | , loton                                                                                                    |
| 🖶 zhuoyue_stable.id 💆                                                                                                    |                        |                                                 |                                                                                                    |                                                                                                    |                                                                                                    |
| add-on deal test product (main)                                                                                                    |                        | IDR 900,000                                     | - 1 +<br>left 1 piece                                                                                                    | IDR 900,000 Sin                                                                                                    | delete<br>nilar Products ▼                                                                                     |
| hahaha 2020-12-29 11: 46: 36,868                                                                                                    |                        | Rp1,000                                         | - 1 +                                                                                                    | Rp1,000 Sin                                                                                                    | delete<br>nilar Products ▼                                                                                     |
| Women's O-Neck Elastic Cuff Long<br>Sleeve Shirt6688                                                                                                    | Variation:<br>white, S | Rp979,200                                       | - 1 +                                                                                                    | Rp979,200 Sin                                                                                                    | delete<br>nilar Products ▼                                                                                     |
| 📄 😁 seller.sandbox.id 💐                                                                                                    |                        |                                                 |                                                                                                    |                                                                                                    |                                                                                                    |
|                                                                                                    |                        |                                                 |                                                                                                    |                                                                                                    |                                                                                                    |
| iob product 123                                                                                                    |                        | 🛄 Shop                                          | ee Vouchers                                                                                                    | U                                                                                                    | se / Enter Code                                                                                                |
|                                                                                                    |                        |                                                 | e Coins Insufficient Coin                                                                                                    | Balance ③                                                                                                    | -Rp0                                                                                                    |
|                                                                                                    | Sul                    | btotals for Product (1 pro                      | duct): IDR 900,0                                                                                                    | 00 Cher                                                                                                    | kout                                                                                                    |
| Select All (4) delete Add to My Favorites                                                                                                    |                        | Total Shop                                      | ee Coina will be obtained: 0 (                                                                                                    | Notification                                                                                                    | ⑦ Help ③ san                                                                                                   |
| Select All (4) delete Add to My Favorites                                                                                                    |                        | Total Shop                                      | ee Coha will be obtained: 0 (                                                                                                    | Notification                                                                                                    | (?) Help 🌔 san                                                                                                 |
| Select All (4) delete Add to My Favorites                                                                                                    |                        | Total Shop                                      | ee Coina will be obtained: 0 (                                                                                                    | Notification                                                                                                    | ⑦ Help 🌘 san                                                                                                   |
| Select All (4) delete Add to My Favorites                                                                                                    |                        | Total Shop                                      | ee Cohna will be obtained: 0 (<br>CHANGE                                                                                                  | Notification                                                                                                    | Product Subtr                                                                                                  |
| Select All (4) delete Add to My Favorites     Download Follow us on Image: Characteristic structure     Shopee Checkout     Shipping Address     K 12     Send as a Dropshipper   Ordered Products   Drivered Products                                                                                                    |                        | Total Shop                                      | ee Coha will be obtained: 0 (<br>CHANGE<br>Unit price                                                                                     | Notification                                                                                                    | Product Subte                                                                                                  |
| Select All (4) delete Add to My Favorites   Download Follow us on O O O   S Shoppee Checkout   Shipping Address S kt 12 Send as a Dropshipper Ordered Products Shuoyue_stable.id chat now add-on deal test product (main)                                                                                                    |                        | Total Shop                                      | CHANGE<br>Unit price<br>IDR 900,000                                                                                                    | Notification                                                                                                    | Product Subto         IDR 900                                                                                  |
| Select All (4) delete Add to My Favorites   Download Follow us on Image: Checkout   Shipping Address   Skt 12   Send as a Dropshipper   Ordered Products  Exhugue_stable.id add-on deal test product (main) Message: (Optional) Leave a message to the seller                                                                                                    | Deliv                  | rotal Shop<br>                                  | e Coha will be obtained: 0 (<br>CHANGE<br>Unit price<br>IDR 900,000<br>tegrated Logistics<br>press Standard<br>II be received on 19 Jan   | Notification     Notification     total     1     CHANGE -22 Jan                                                                   | Product Subto<br>IDR 900                                                                                       |
| Select All (4) delete Add to My Favorites   Download Follow us on Image: Comparison of the select of the select of the | Deliv                  | ry Options:                                     | e Cohn will be obtained: 0 (<br>CHANGE<br>Unit price<br>IDR 900,000<br>tegrated Logistics<br>press Standard<br>II be received on 19 Jan   | Notification     Notification     total     CHANGE     22 Jan     Total Orders (1 Pro                                              | Product Subte<br>IDR 900<br>IDR 50<br>duct): IDR 950,0                                                         |
| Select All (4) delete Add to My Favorites   Download Follow us on ① ② ● ②   Shoppee Checkout   Shipping Address S kt 12 22 Send as a Dropshipper Ordered Products Studyue_stable.id ● chat now add-on deal test product (main) Message: (Optional) Leave a message to the seller 1 Shoppee Vouchers                                                                                                    | Deliv                  | rotal Shop<br>261 Main<br>ery Options: In<br>Ex | e Coha will be obtained: 0 (<br>CHANGE<br>Unit price<br>IDR 900,000<br>Itegrated Logistics<br>press Standard<br>II be received on 19 Jan  | Notification     Notification     total     CHANGE     22 Jan     Total Orders (1 Pro                                              | Product Subto<br>IDR 900<br>UDR 50<br>duct): IDR 950,0<br>Select You                                           |
| Select All (4) delete Add to My Favorites   Download Follow us on O O O   S Shoppee Checkout   Shipping Address   K 12 22   Ordered Products   Send as a Dropshipper   Ordered Products   thuoyue_stable.id In chat now   add-on deal test product (main) Message: (Optional) Leave a message to the seller   Shoppee Vouchers   Shoppee Coins Coins cannot be exchanged                                                                                                    | Deliv                  | ery Options:                                    | e Cohn will be obtained: 0 (<br>CHANGE<br>Unit price<br>IDR 900,000<br>tegrated Logistics<br>press Standard<br>II be received on 19 Jan   | Notification     Notification     total     CHANGE     22 Jan     Total Orders (1 Pro                                              | Product Subto<br>IDR 900<br>IDR 50<br>duct): IDR 950,0<br>Select You<br>[- Rp0 ]                               |
| Select All (4) delete Add to My Favorites   Download Follow us on O O O   S Shoppee Checkout   Shipping Address   K 12 22   Ordered Products   2 shouyue_stable.id Image chat now   Image add-on deal test product (main)   Message: (Optional) Leave a message to the seller   Image Shoppee Coins Coins cannot be exchanged   Payment method   Dummy Channel                                                                                                    | Deliv                  | ery Options:                                    | e Cons will be obtained: 0 (<br>CHANGE<br>Unit price<br>IDR 900,000<br>Itegrated Logistics<br>press Standard<br>II be received on 19 Jan  | Notification     Notification     Total Orders (1 Pro                                                                              | Product Subte          IDR 900         IDR 50         duct):       IDR 950,0         Select Vou         [-Rp0] |
| Select All (4) delete Add to My Favorites   Download Follow us on Image: Comparison of the select of the select of the |                        | rotal Shop                                      | ee Cohna will be obtained: 0 (<br>CHANGE<br>Unit price<br>IDR 900,000<br>tegrated Logistics<br>press Standard<br>II be received on 19 Jan | Notification     Notification     total     CHANGE     22 Jan     Total Orders (1 Pro                                              | Product Subte<br>IDR 900<br>IDR 50<br>duct): IDR 950,0<br>Select You<br>[- Rp0 ]                               |
| Select All (4) delete Add to My Favorites   Download Follow us on O O O   Shipping Address   Shipping Address   K ( 12 22   Send as a Dropshipper   Ordered Products add-on deal test product (main) Message: (Optional) Leave a message to the seller Shoppee Vouchers Shoppee Coins Coins cannot be exchanged Payment method Dummy Channel                                                                                                    |                        | rotal Shop<br>                                  | ee Cohna will be obtained: 0 (<br>CHANGE<br>Unit price<br>IDR 900,000<br>tegrated Logistics<br>press Standard<br>II be received on 19 Jan | Notification     Notification     I     CHANGE     22 Jan     Total Orders (1 Pro     Ubtotals for Products     otal Shipping Fee: | Product Subto<br>IDR 900<br>IDR 50<br>duct): IDR 950,0<br>Select You<br>[- Rp0 ]                               |

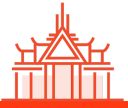

| Sell   Download   Follow us o |                                                 | D Notification ⑦ Help | sandbox.id |
|-------------------------------|-------------------------------------------------|-----------------------|------------|
| Shopee                        | Search for products, brands and stores          | Q                     | ۲ <b>.</b> |
|                               |                                                 |                       |            |
| $\leftarrow$ Payment          |                                                 |                       |            |
|                               | Total Payment IDR 950,000                       |                       |            |
|                               | label_payment_method label_dummy_payment_method |                       |            |
|                               | Pay label_cancel                                |                       |            |

#### h. Test order is placed successfully.

| Sell   Download   Follow us o                                          | n 🚯 🖸 🗢 🗢              |                           |        |                   | Notification     | 🥐 Help 🙁 sandbox.id    |
|------------------------------------------------------------------------|------------------------|---------------------------|--------|-------------------|------------------|------------------------|
| S Shopee                                                               | Search for products, l | orands and stores         |        |                   | Q                | My account<br>My order |
|                                                                        |                        |                           |        |                   |                  | Log out                |
| Sandbox.id<br>Change Profile                                           | All                    | Not yet paid              | Packed | Sent              | Done             | Canceled               |
| <ul> <li>My Account</li> <li>My Order</li> <li>Notification</li> </ul> | chuoyue_stabl          | e.id Schat Ovisit the sh  | op     |                   |                  | PACKED                 |
| <ul> <li>My Vouchers</li> <li>My Shopee Coins</li> </ul>               |                        |                           |        |                   | 😚 Total Orders : | IDR 950,000            |
|                                                                        | Products will be de    | livered before 14-01-2021 |        | Contact The Selle | r Show Order D   | etails Others 🗸        |

Note: In the testing environment, after you arrange shipment (via OpenAPI or Seller Centre) the order status will be auto updated to SHIPPED **in 10 minutes**, and then update to ToConfirmReceive **in 1 minute**.

5.6 Test order with marketing campaign:

You can create more orders with diversified promotion/activity types by setting up in our Seller Centre - Marketing Centre.

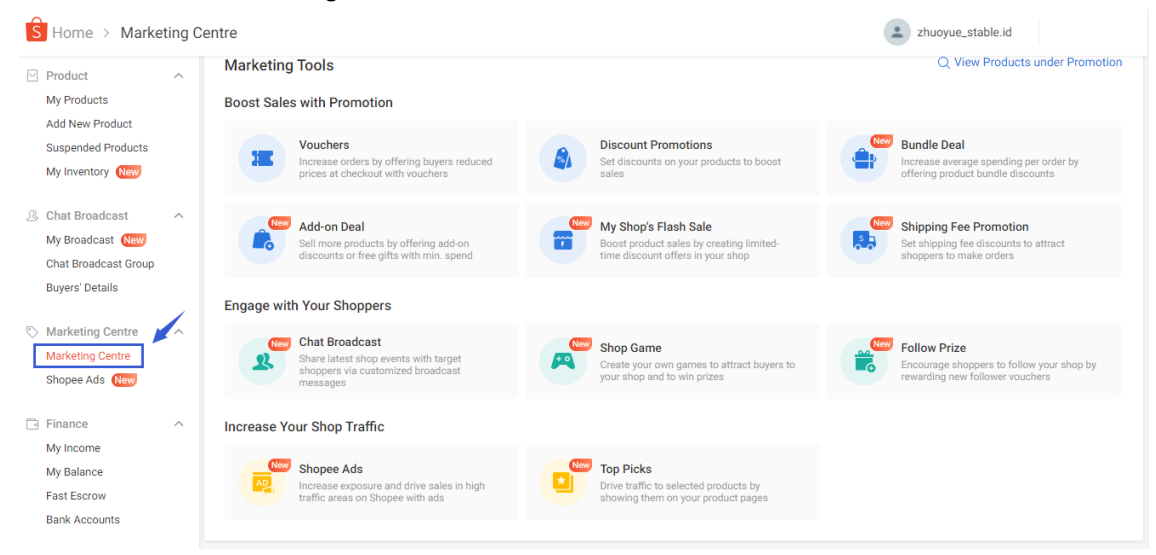

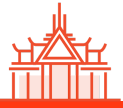

#### Step 6: Request to Go-Live

After completing the OpenAPI test in the Sandbox environment, developer needs to request to Go-Live. Once the request is approved, developer will receive the partner\_id and Key in the live environment.

6.1 Go to Console > App List > Choose the App you would like to request > Click "Go-Live"

| ŝ | Shopee Open Platform | Console |            |                                                 |                                           | Documentation                      | English 🗸  | Z |
|---|----------------------|---------|------------|-------------------------------------------------|-------------------------------------------|------------------------------------|------------|---|
|   |                      |         | App Manage | ement > App List > a                            | f                                         |                                    |            |   |
|   | App Management       | *       | af         |                                                 |                                           | Delete Ed                          | it Go-Live |   |
|   | App List             |         |            |                                                 |                                           |                                    |            |   |
|   | API Permission       |         | 9          | Test call back URI<br>Now you can go to the     | L addition<br>he edit page to fill in and | verify the test call back URL info | rmation.   |   |
|   | Push Mechanism       |         |            |                                                 |                                           |                                    |            |   |
|   | Tools                | •       |            |                                                 |                                           |                                    |            |   |
|   | Log                  | •       |            | App Key App Status D Test Partner_id 8 Test Key | eveloping<br>3                            |                                    |            |   |
|   |                      |         |            | Basic Informatio                                | n                                         |                                    |            |   |
|   |                      |         |            | App Category                                    | Marketing                                 |                                    |            |   |
|   |                      |         |            | Test Call Back URL                              |                                           |                                    |            |   |
|   |                      |         |            | API Call Limit                                  | -                                         |                                    |            |   |
|   |                      |         |            | App Service Region<br>App Description           | singapore                                 |                                    |            |   |
|   |                      |         |            |                                                 |                                           |                                    |            |   |

6.2 Provide your system's test account for Shopee and click "Submit" to request "Go-Live"

| Shopee Open Platform Console | Documentation English ~                                                                                                    |
|------------------------------|----------------------------------------------------------------------------------------------------|
|                              | App Management > App List > Go Live                                                                                                    |
| App Management               | Please provide the following information to go live:                                                                                                    |
| App List                     | <ol> <li>Information will be reviewed by Shopee.</li> <li>You will receive the partner jd and key of the live environment after go live is successful.</li> </ol> |
| API Permission               |                                                                                                    |
| Push Mechanism               | * Please provide your client user login link for test account for Shopee                                                                                          |
| Tools                        | Enter                                                                                                    |
| E Log                        | * Test Account Username * Test Account Password                                                                                                    |
|                              | Enter Enter                                                                                                    |
|                              | * Brief Introduction                                                                                                    |
|                              | Autosize height based on content lines                                                                                                    |
|                              | 0/500                                                                                                    |
|                              | * Your client user interface screenshot                                                                                                    |
|                              | Drop or Select File                                                                                                    |
|                              | (.png/.jpg/.jpeg, under 6M) 0/10                                                                                                    |
|                              | Cancel Subr                                                                                                    |

Private & Confidential 20

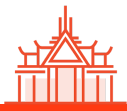

Note: If your system to connect with Shop is an intranet, please fill in a dash "-" in both 'Test Account User Name/ Password' fields, and leave the reason in "Brief Introduction" filed. For Third-Party Partner Platform, you must provide a valid Test Account User Name/ Password.

6.3 Shopee Open Platform will validate your test API calls performance, and approve the request within 24 hours. You will get your Live credentials after the approval.

| Shopee Open Platform Conso | le Docum                                                                                                    | entation | English 🗸 | Z |
|----------------------------|----------------------------------------------------------------------------------------------------|----------|-----------|---|
|                            | App Management > App List > BR                                                                                                    |          |           |   |
| App Management 🔹           | BR                                                                                                    | Delete   | e Edit    |   |
| App List                   |                                                                                                    |          |           |   |
| API Permission             | <ul> <li>Live call back URL addition         Now you can go to the edit page to fill in and verify the live call back URL information.     </li> </ul> |          |           |   |
| Push Mechanism             |                                                                                                    |          |           |   |
| Tools                      | Арр Кеу                                                                                                    |          |           |   |
| E Log                      | App Status Live                                                                                                    |          |           |   |
|                            | Test Partner_Id 84 9<br>Test Key () 05(                                                                                                    | Jea2c    |           |   |
|                            | Live Partner_id 8 5<br>Live Key 1 3                                                                                                    | 127a7    |           |   |
|                            |                                                                                                    |          |           |   |

6.4 [Optional] Set up the Webbook in Live environment. Please refer to <u>v2 Push</u> <u>Mechanism(WebHook)</u> for more details.

| Shopee Open Platform | m Console |                                            | Documentation | English 🗸 | Z |
|----------------------|-----------|--------------------------------------------|---------------|-----------|---|
|                      |           | App Management > Push Mechanism > Set Push |               |           |   |
| App Management       | •         | Set Push                                   |               |           |   |
| API Permission       |           | = BR                                       |               |           |   |
| Push Mechanism       |           | App Status LIVE<br>App Category ERP System |               |           |   |
| Tools                | ×         |                                            |               |           |   |
| Log                  | •         | Get Live Push                              |               |           |   |
|                      |           | Get Test Push                              |               |           |   |

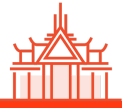

# **API Call Flows**

| Feature                                   | Shopee API Call Flow                                    |
|-------------------------------------------|---------------------------------------------------------|
| Add new product                           | Upload Item                                             |
| Add/Edit product variation                | Add Model                                               |
| Get 3PL tracking number/ Print AirWayBill | Arrange Shipment & Get TrackingNo & Print<br>AirwayBill |
| Check the order status                    | Order Status Flow                                       |

More details, please refer to Shopee Open Platform - API Call Flows.

# **Data Definition**

This section explains the status of each API function. please refer to <u>Shopee Open Platform</u> - <u>Data Definition</u>

# Push Mechanism (WebHook)

Currently, Shopee provided Push Mechanism(WebHook), please refer to <u>Shopee Open</u> <u>Platform - Advanced Services</u> for more information.

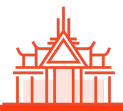